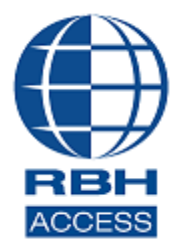

## AxiomXa<sup>™</sup> Security System

2 Automatic Road, Suite 108 Brampton, Ontario Canada L6S 6K8

Number: 91

## AxiomXa™ Pro Version Installation

# **PC Requirements**

Before you install AxiomXa<sup>™</sup>, make sure that your computer's configuration meets the following **<u>minimum</u>** requirements:

#### <u>Server</u>

| Requirement                   | Description                                 |
|-------------------------------|---------------------------------------------|
| Operating system <sup>1</sup> | Microsoft Windows10, Server 2016 and higher |
| Microprocessor                | Intel Core i7 3.4 GHz                       |
| Memory                        | 16GB (minimum), 32GB (recommended)          |
| Hard disk space               | 500Gb free space to run                     |

## <u>Client</u>

| Requirement                   | Description                                 |
|-------------------------------|---------------------------------------------|
| Operating system <sup>1</sup> | Microsoft Windows10, Server 2016 and higher |
| Microprocessor                | Intel Core i7 3.4 GHz                       |
| Memory                        | 8GB (minimum), 16GB (recommended)           |
| Hard disk space               | 500Gb free space                            |

<sup>&</sup>lt;sup>1</sup> Only 64 bit operating systems are supported, 'Home' versions of operating systems are not supported and all operating systems should be up to date with windows updates.

## AxiomXa<sup>™</sup> Professional Version Server Installation

Run the installation as Administrator.

| Name                          | Date modified     |
|-------------------------------|-------------------|
| IISRootFolder                 | 3/28/2018 3:44 PM |
| ISSetupPrerequisites          | 3/28/2018 3:45 PM |
| program files                 | 3/28/2018 3:45 PM |
| Program Files Folder          | 3/28/2018 3:46 PM |
| System32                      | 3/28/2018 3:44 PM |
| 🔊 0x0409                      | 3/21/2016 1:04 PM |
| 😽 AxiomXA Security System     | 3/28/2018 3:41 PM |
| 🚳 gdiplus.dll                 | 2/26/2004 7:33 PM |
| 🚳 ISSetup.dll                 | 3/28/2018 3:41 PM |
| 🖏 setun                       | 3/28/2018-3:41 PM |
| Setu Open                     | 3:41 PM           |
| 📄 setu 🌻 Run as administrator | 2:05 PM           |
| Troubleshoot compatibility    |                   |
| Scan with Windows Defender    |                   |
| Always available offline      |                   |

Depending upon the operating system of the machine, the installation window would show the list of pending programs required (prerequisite) to install AxiomXa<sup>™</sup> Security System.

| AxiomXA  | Security System - InstallShield Wizard                                                                                                    |
|----------|----------------------------------------------------------------------------------------------------|
| <b>ئ</b> | AxiomXA Security System requires the following items to be installed on your computer.<br>Click Install to begin installing these requirements. |
| Status   | Requirement                                                                                                    |
| Pending  | Microsoft SQL Server 2017 Express (x64)                                                                                                    |
|          |                                                                                                    |
|          |                                                                                                    |
|          |                                                                                                    |
|          |                                                                                                    |
|          |                                                                                                    |
|          |                                                                                                    |
|          |                                                                                                    |
|          | Install Cancel                                                                                                    |

AxiomXa<sup>™</sup> installation starts with *Microsoft SQL Server 2017 Express (64)* installation.

| AxiomXA S    | ecurity              | System - InstallShield Wizard                                                                                                |   |
|--------------|----------------------|----------------------------------------------------------------------------------------------------|---|
| Ci           | tiomXA S<br>ck Insta | Security System requires the following items to be installed on your computer.<br>Il to begin installing these requirements. |   |
| Status       | Requir               | ement                                                                                                    | ] |
| Installing   | Micros               | Choose Directory For Extracted Files X                                                                                       |   |
| Installing M | licrosofo            | Choose Directory For Extracted Files    t SQL Server 2017 Express(x64)\SQLEXPR_x64_ENU\   Ok Cancel   Browse                 |   |
|              |                      | Install Cancel                                                                                                    | ] |

After SQL Express 2017 is installed, it starts the *CodeMeter Runtime* installation, which is a prerequisite for  $AxiomXa^{TM}$  Licensing Activation.

| AxiomXA Security System - Ins | tallShield Wizard                                                                        | 🙀 CodeMeter Runtime Kit Re                                                                                                    | duced v6.60a Setup — 🗆 🗙                                                                                                    |
|-------------------------------|------------------------------------------------------------------------------------------|----------------------------------------------------------------------------------------------------|----------------------------------------------------------------------------------------------------|
| 2                             | Preparing to Install                                                                     |                                                                                                    | Welcome to the CodeMeter Runtime Kit                                                                                                    |
|                               | AxiomXA Security System Setu<br>Wizard, which will guide you th<br>process. Please wait. |                                                                                                    | Reduced v6.60a Setup Wizard                                                                                                    |
|                               | Installing CodeMeterRuntime                                                              | Contraction of the second second seco | This will install CodeMeter Runtime Kit Reduced v6.60a on<br>your computer. Click Next to continue or Cancel to exit the<br>Setup Wizard. |
|                               |                                                                                          |                                                                                                    | Back Next Cancel                                                                                                    |

Follow the On screens' prompts to install CodeMeter Runtime Kit.

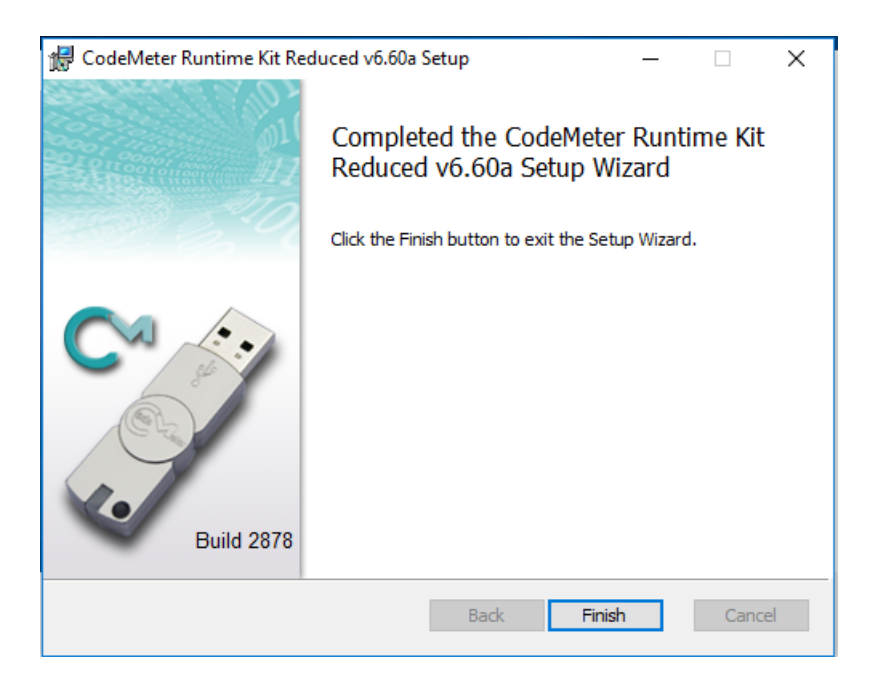

Clicking on *Finish* button will continue with rest of the *AxiomXa<sup>™</sup>* installation, one of which is setting up IIS (Windows' features) automatically required for running AxiomXa<sup>™</sup> security system.

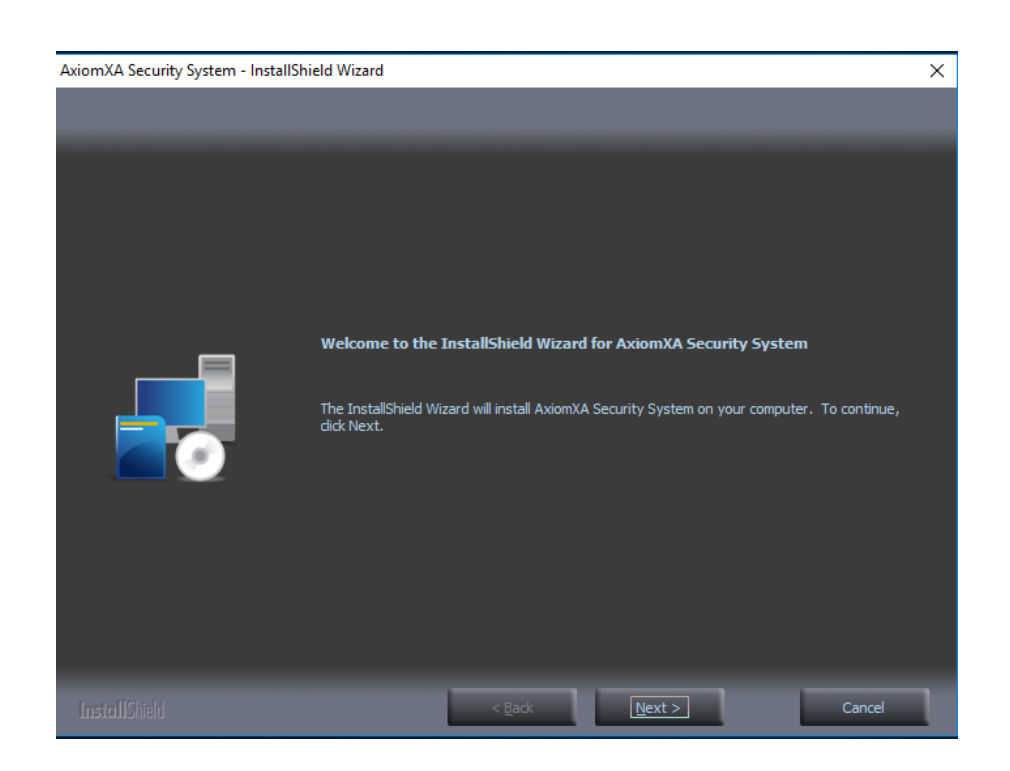

After setting up windows' feature, installation will continue installing AxiomXa<sup>™</sup>

Click Next to accept Licensing Agreement.

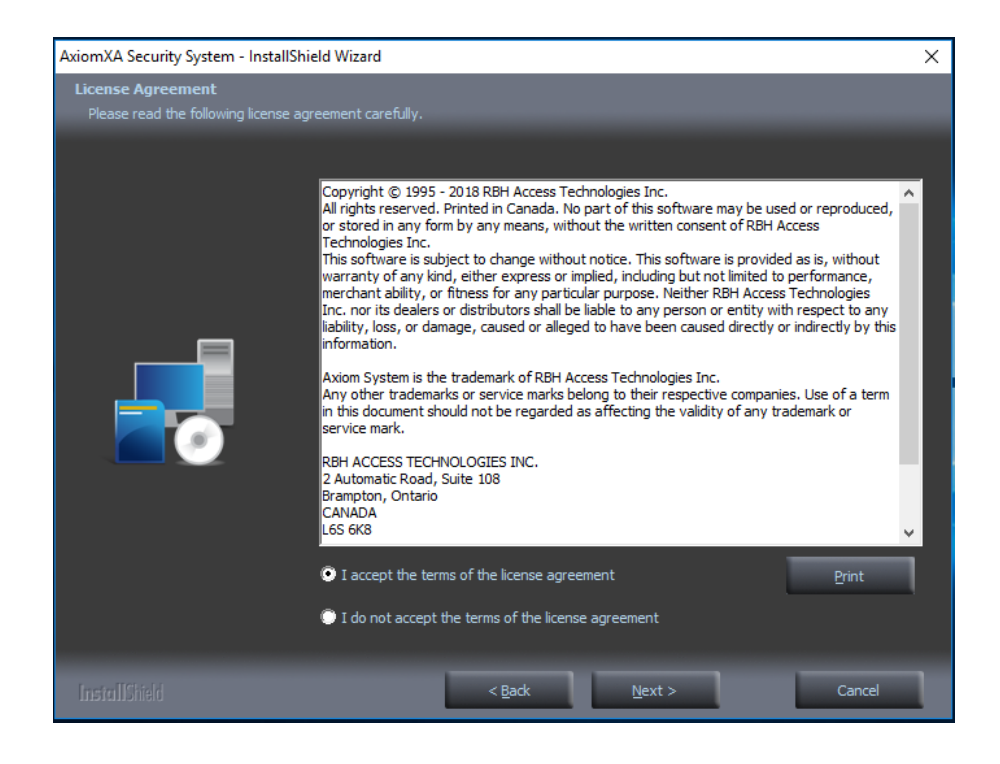

Click on *Next* to continue installation.

| AxiomXA Security System - InstallShi                   | eld Wizard                                                                           | × |
|--------------------------------------------------------|--------------------------------------------------------------------------------------|---|
| Customer Information<br>Please en ry your information. |                                                                                      |   |
|                                                        | Please enter your name and the name of the company for which you work.<br>User Name: |   |
|                                                        | RBH<br>Company Name:<br>RBH                                                          |   |
|                                                        |                                                                                      |   |
|                                                        |                                                                                      |   |
|                                                        |                                                                                      |   |
|                                                        | < <u>B</u> ack <u>N</u> ext > Cancel                                                 | 1 |

Select Complete setup type and click on Next

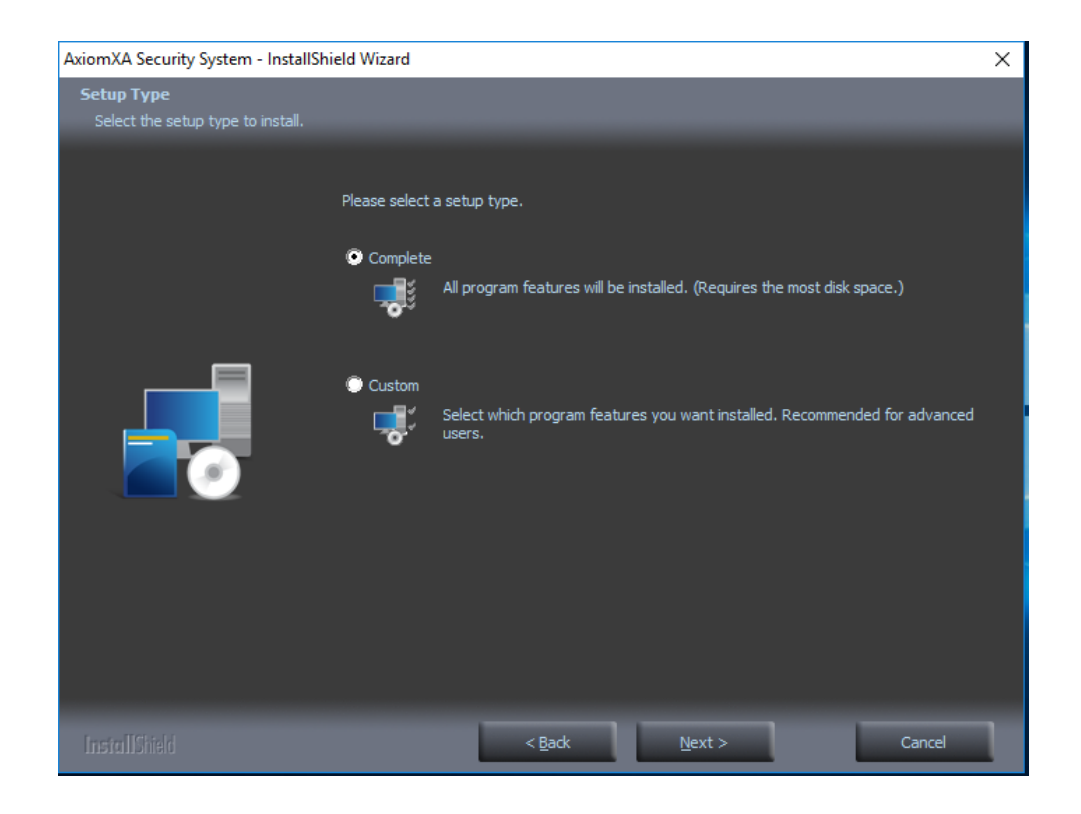

| AxiomXA Security System - InstallS                        | hield Wizard                                                                                                    | ×                    |
|-----------------------------------------------------------|----------------------------------------------------------------------------------------------------|----------------------|
| Database Server Login<br>Select database server and authe | intication method                                                                                                    |                      |
|                                                           | Connection Name: AxiomConnection<br>Database server that you are installing to:<br>(Local)\RBHSystem                       | Ƴ<br>B <u>r</u> owse |
|                                                           | Connect using:<br>Windows authentication<br>SQL Server authentication using Login ID and password below<br>Login ID:<br>Sa |                      |
|                                                           | Password:                                                                                                    |                      |
| InstallShield                                             | < <u>B</u> ack <u>N</u> ext >                                                                                              | Cancel               |

Accept the Default Axiom database connection information or change as required in above screen and click *Next*.

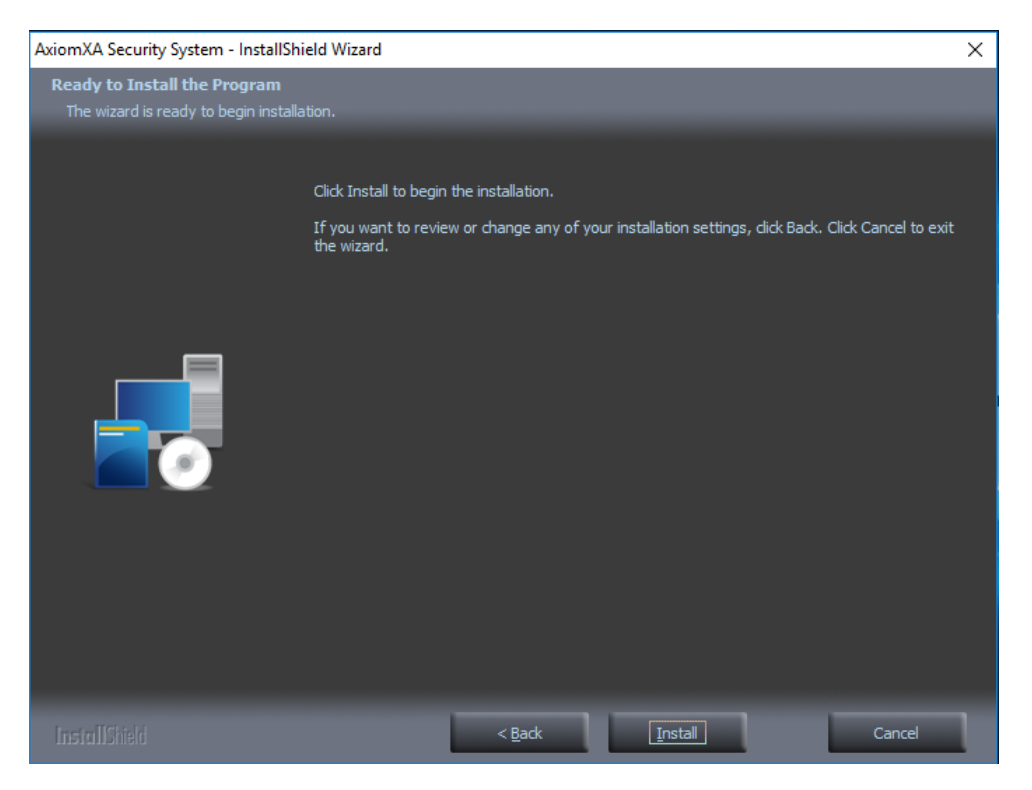

#### Click on Install to continue.

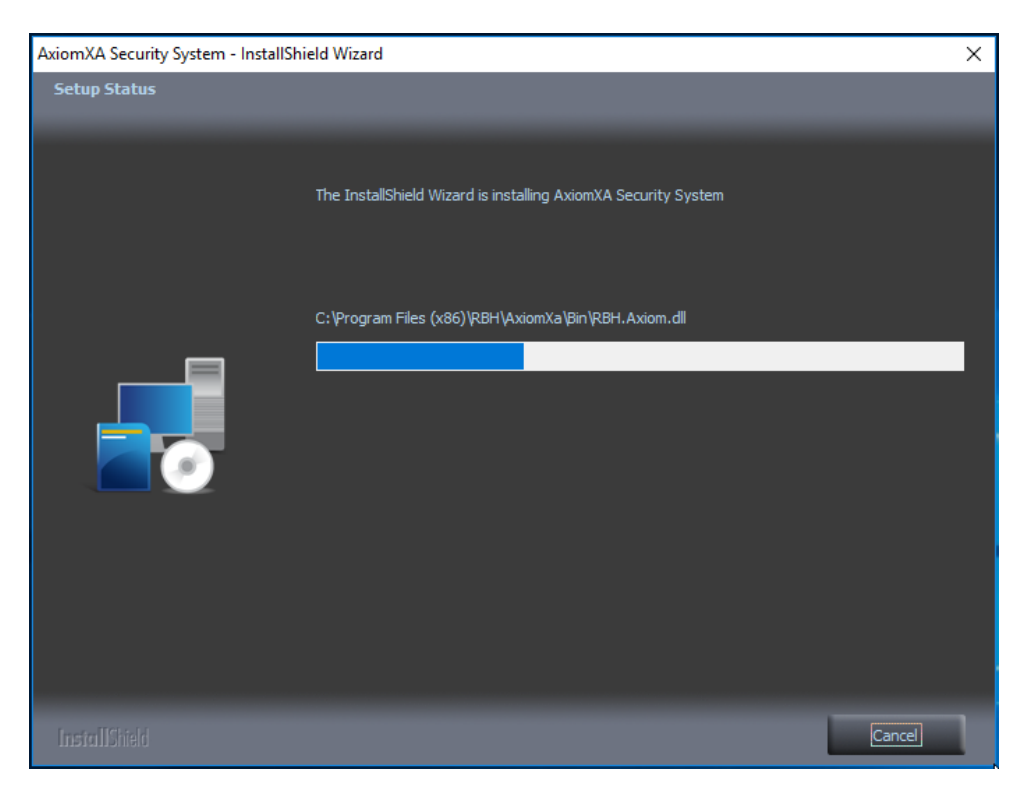

A progress bar will show the progress of installing AxiomXa<sup>™</sup> System.

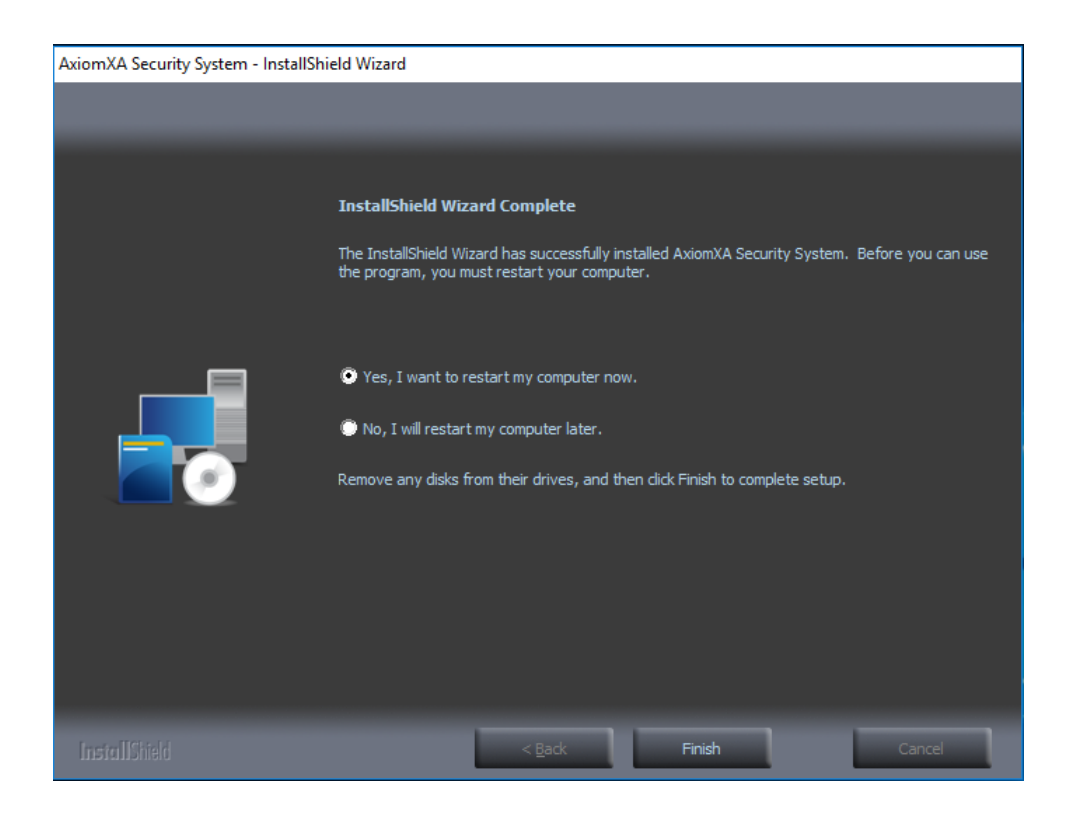

A Restart of the machine is required. Click on *Finish* button to finish installation of Application and restart of the machine.

#### **Exceptions required for Windows Firewall**

If Windows Firewall is ON on server machine, we need to have some exceptions on server side for any remote clients to connect.

Please make sure the following exception are added in Firewall if not already added by installation.

1. Enable \**File and Printer Sharing (Eco Request – ICMPv4-In)*\* in Inbound Rules of windows Firewall.

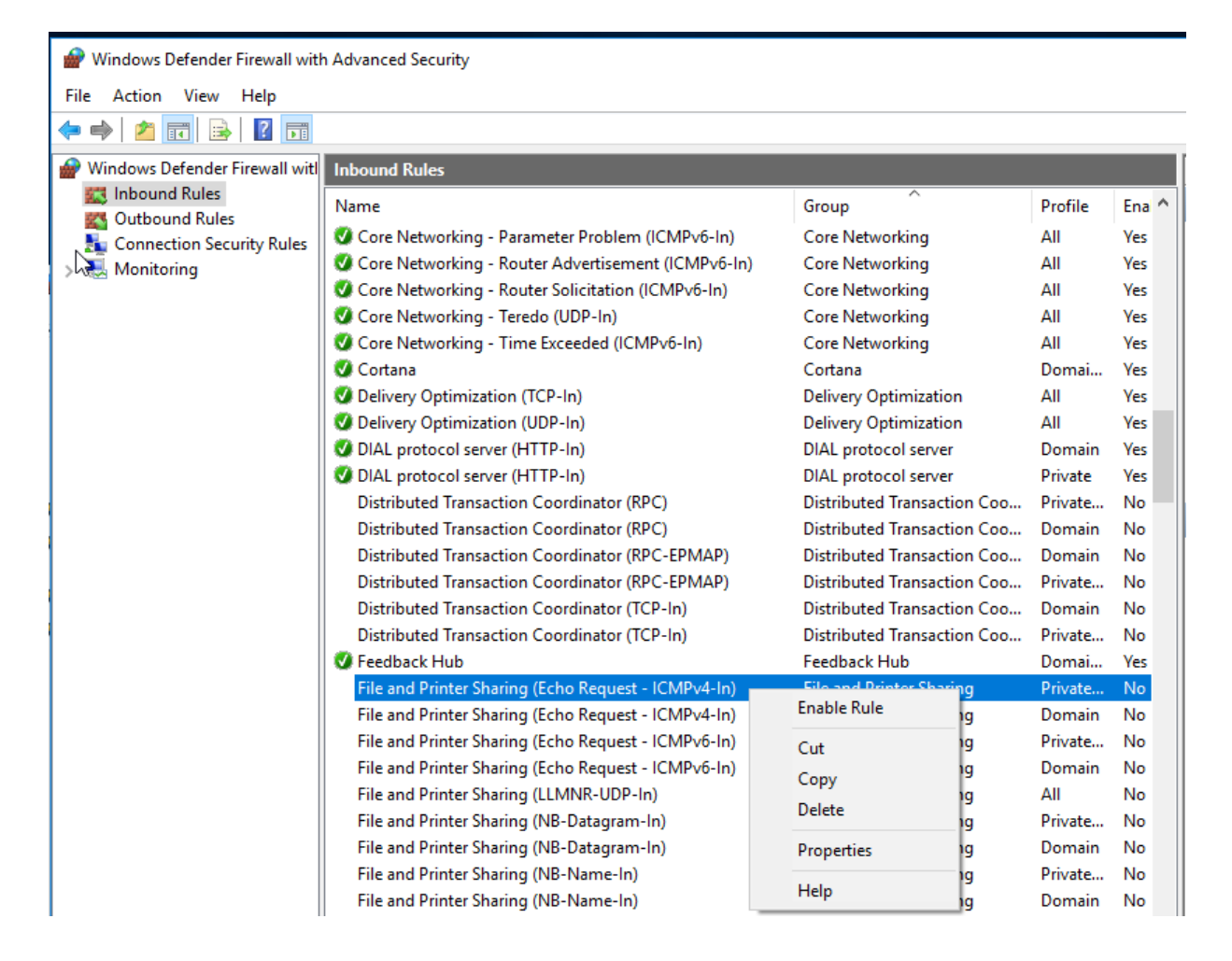

2. Enable \*File and Printer Sharing (NB name in)\*

| Image: Windows Defender Firewall with Advanced Security |                                                 |                   |                             |         |        |
|---------------------------------------------------------|-------------------------------------------------|-------------------|-----------------------------|---------|--------|
| File Action View Help                                   |                                                 |                   |                             |         |        |
|                                                         |                                                 |                   |                             |         |        |
|                                                         |                                                 |                   |                             |         |        |
| Windows Defender Firewall with                          | Inbound Rules                                   |                   |                             |         |        |
| Outbound Rules                                          | Name                                            |                   | Group                       | Profile | Enal ^ |
| Connection Security Rules                               | 🔮 Core Networking - Parameter Probl             | em (ICMPv6-In)    | Core Networking             | All     | Yes    |
| Monitoring                                              | 🔮 Core Networking - Router Advertise            | ement (ICMPv6-In) | Core Networking             | All     | Yes    |
| 2 · ··································                  | 🧭 Core Networking - Router Solicitatio          | on (ICMPv6-In)    | Core Networking             | All     | Yes    |
|                                                         | 🔇 Core Networking - Teredo (UDP-In)             |                   | Core Networking             | All     | Yes    |
|                                                         | 🔇 Core Networking - Time Exceeded (             | (ICMPv6-In)       | Core Networking             | All     | Yes    |
|                                                         | 🔮 Cortana                                       |                   | Cortana                     | Domai   | Yes    |
|                                                         | 🔇 Delivery Optimization (TCP-In)                |                   | Delivery Optimization       | All     | Yes    |
|                                                         | 🧭 Delivery Optimization (UDP-In)                |                   | Delivery Optimization       | All     | Yes    |
|                                                         | 🧭 DIAL protocol server (HTTP-In)                |                   | DIAL protocol server        | Domain  | Yes    |
|                                                         | 🔇 DIAL protocol server (HTTP-In)                |                   | DIAL protocol server        | Private | Yes    |
|                                                         | Distributed Transaction Coordinato              | r (RPC)           | Distributed Transaction Coo | Private | No     |
|                                                         | Distributed Transaction Coordinato              | r (RPC)           | Distributed Transaction Coo | Domain  | No     |
|                                                         | Distributed Transaction Coordinato              | r (RPC-EPMAP)     | Distributed Transaction Coo | Domain  | No     |
|                                                         | Distributed Transaction Coordinator (RPC-EPMAP) |                   | Distributed Transaction Coo | Private | No     |
|                                                         | Distributed Transaction Coordinator (TCP-In)    |                   | Distributed Transaction Coo | Domain  | No     |
|                                                         | Distributed Transaction Coordinator (TCP-In)    |                   | Distributed Transaction Coo | Private | No     |
|                                                         | 🥑 Feedback Hub                                  |                   | Feedback Hub                | Domai   | Yes    |
|                                                         | 🧭 File and Printer Sharing (Echo Requ           | est - ICMPv4-In)  | File and Printer Sharing    | Private | Yes    |
|                                                         | 🧭 File and Printer Sharing (Echo Requ           | est - ICMPv4-In)  | File and Printer Sharing    | Domain  | Yes    |
|                                                         | File and Printer Sharing (Echo Requ             | est - ICMPv6-In)  | File and Printer Sharing    | Private | No     |
|                                                         | File and Printer Sharing (Echo Requ             | est - ICMPv6-In)  | File and Printer Sharing    | Domain  | No     |
|                                                         | File and Printer Sharing (LLMNR-UD              | )P-In)            | File and Printer Sharing    | All     | No     |
|                                                         | File and Printer Sharing (NB-Datagr             | am-In)            | File and Printer Sharing    | Private | No     |
|                                                         | File and Printer Sharing (NB-Datagr             | am-In)            | File and Printer Sharing    | Domain  | No     |
|                                                         | File and Printer Sharing (NB-Name-              | (n)               | File and Printer Sharing    | Private | No     |
|                                                         | File and Printer Sharing (NB-Na                 | Enable Rule       | File and Printer Sharing    | Domain  | No     |
|                                                         | File and Printer Sharing (NB-Ses                | Cut               | File and Printer Sharing    | Private | No     |
|                                                         | File and Printer Sharing (NB-Ses                | Сору              | File and Printer Sharing    | Domain  | No     |
|                                                         | File and Printer Sharing (SMB-Ir                | Delete            | File and Printer Sharing    | Domain  | No     |
|                                                         | File and Printer Sharing (SMB-Ir                | Delete            | File and Printer Sharing    | Private | No     |
|                                                         | File and Printer Sharing (Spoole                | Properties        | File and Printer Sharing    | Private | No     |
| < >>                                                    | File and Printer Sharing (Spoole                | Help              | File and Printer Sharing    | Domain  | No ¥   |

#### Log In

Double click on AxiomXa<sup>™</sup> Icon at the desktop to Log in.

|            | N Security Management System |
|------------|------------------------------|
| Login ID : | rbh                          |
| Password : | •••••                        |
|            | ● Tile View ○ Standard View  |
|            | OK Cancel                    |
|            |                              |

AxiomXa<sup>™</sup> security system is now ready to configure in the Tile view and/or in the Standard view.

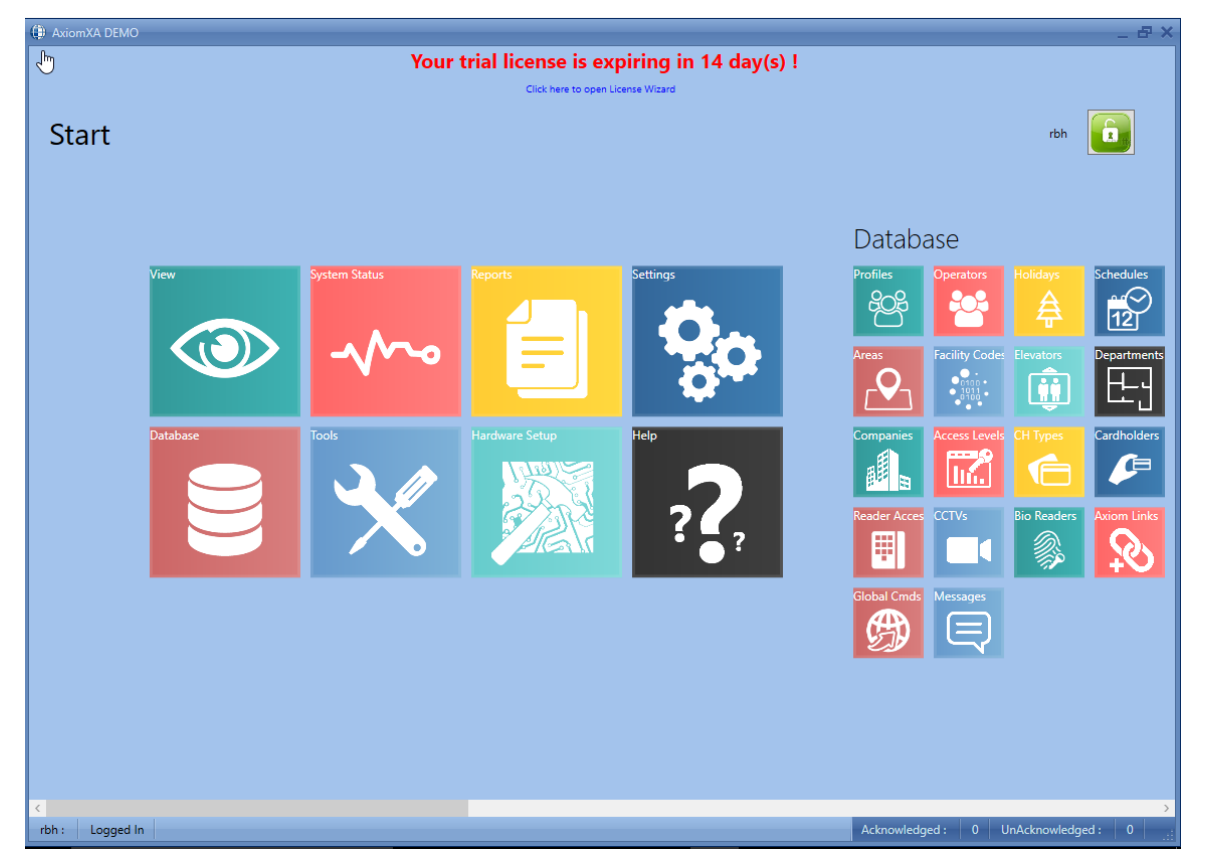

#### **Tile View**

#### **Standard View**

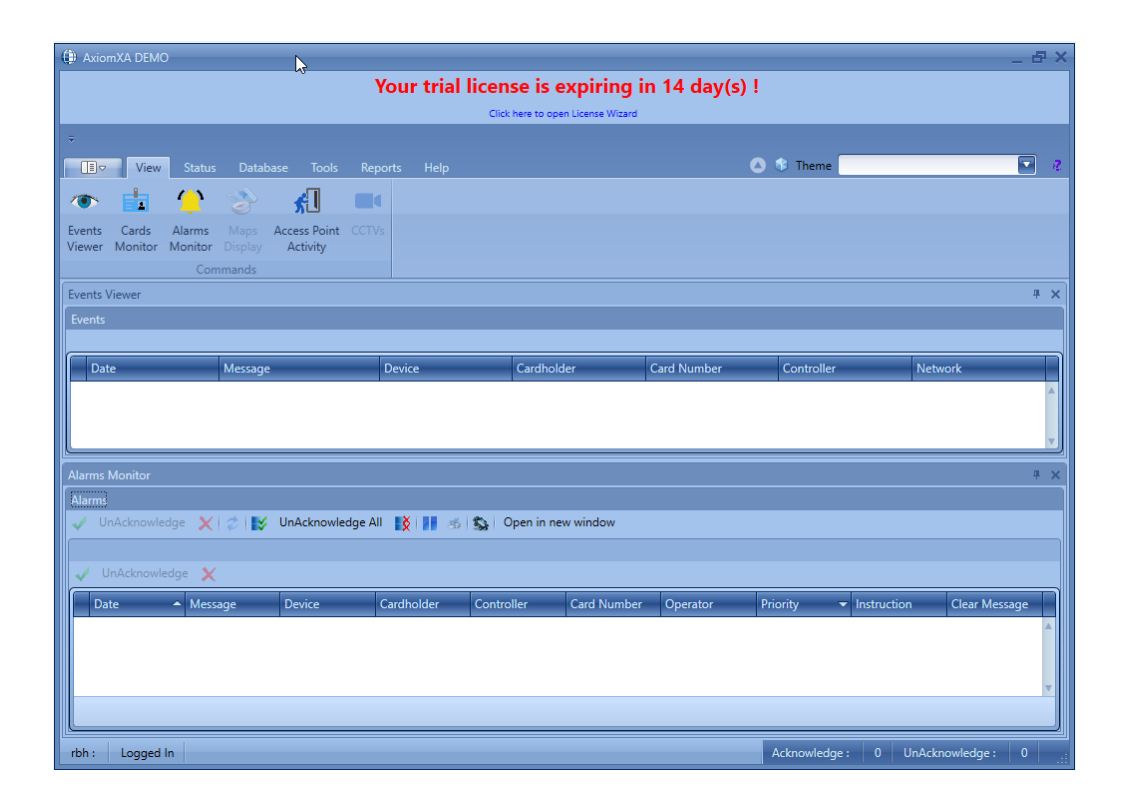

AxiomXa<sup>TM</sup> system software comes with 14 days trial license, after which the system will not run unless user registers with RBH and activates the License. Registration and Activation can be done any time during the trial period as well. Follow the instructions in *AxiomXa Registration Activation.pdf* to register and activate.

# AxiomXa<sup>™</sup> Professional Version Remote Client Installation

Like Axiom XA Professional Server, Run the Remote client installation as Administrator.

| Name                            | Date modified   |
|---------------------------------|-----------------|
| ISSetupPrerequisites            | 7/18/2019 12:49 |
| 🌗 program files                 | 7/18/2019 12:49 |
| 🌗 Program Files Folder          | 7/18/2019 12:49 |
| System32                        | 7/18/2019 12:49 |
| 🗿 0x0409                        | 3/21/2016 1:04  |
| 🛃 AxiomXA Client                | 7/18/2019 12:46 |
| 🚳 gdiplus.dll                   | 2/26/2004 7:33  |
| SSetup.dll                      | 7/18/2019 12:45 |
| Open<br>()<br>Run as administra | ator            |

Depending upon the operating system of the machine, the installation window would show the list of pending programs required (prerequisite) to install AxiomXa<sup>™</sup> Security System. And if prerequisite are already part of operating system, will start with installation of code meter (third party software for Licensing)

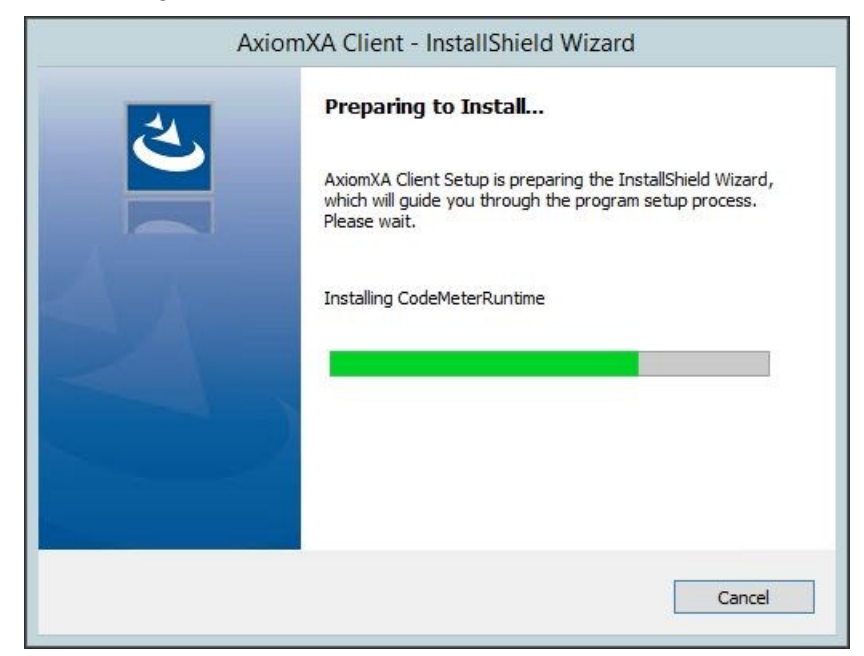

Finishing Code Meter, installation will continue with Remote client installation.

Follow on screen Prompts to continue till get client configuration window:

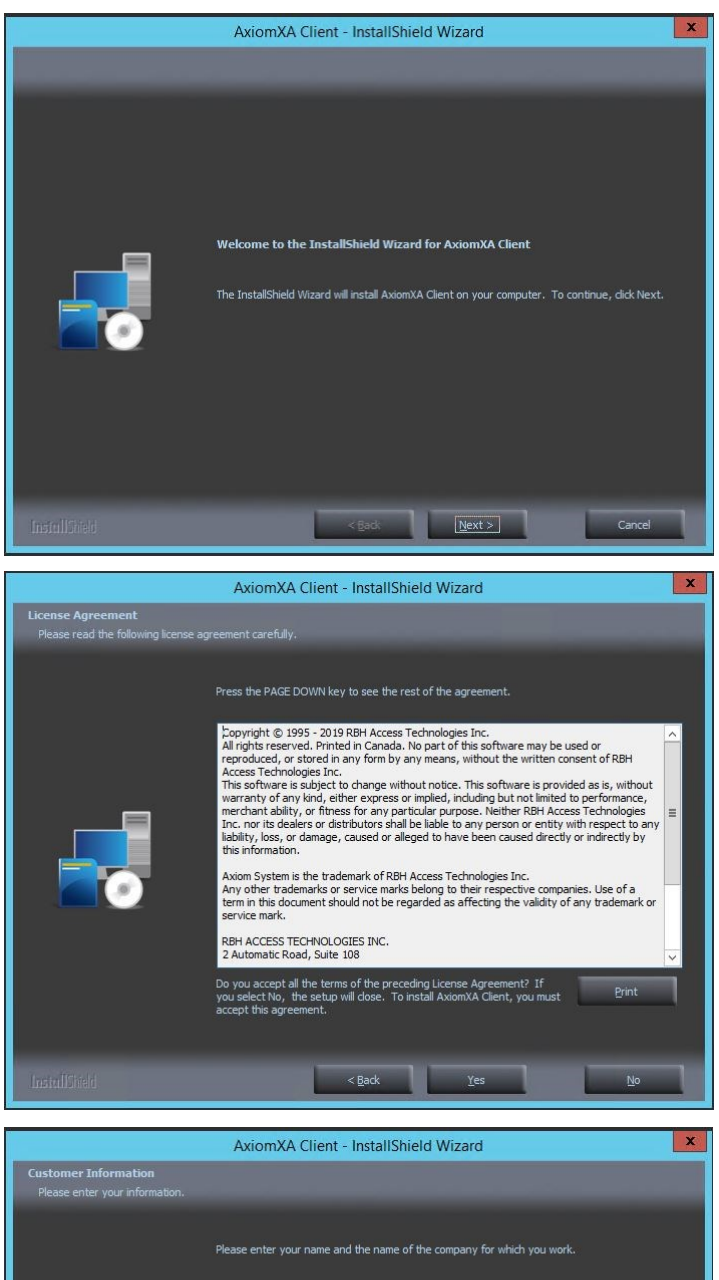

|                                                        | AXIOMAA CIIENT - INSTANSINEIO WIZAIO                                   |  |
|--------------------------------------------------------|------------------------------------------------------------------------|--|
| Customer Information<br>Please enter your information. |                                                                        |  |
|                                                        | Please enter your name and the name of the company for which you work. |  |
|                                                        | User Name:                                                             |  |
|                                                        | Windows User                                                           |  |
|                                                        | Company Name:<br>RBH                                                   |  |
|                                                        |                                                                        |  |
|                                                        |                                                                        |  |
|                                                        |                                                                        |  |
|                                                        |                                                                        |  |
|                                                        |                                                                        |  |
|                                                        |                                                                        |  |
| InstallShield                                          | < Back Next > Cancel                                                   |  |

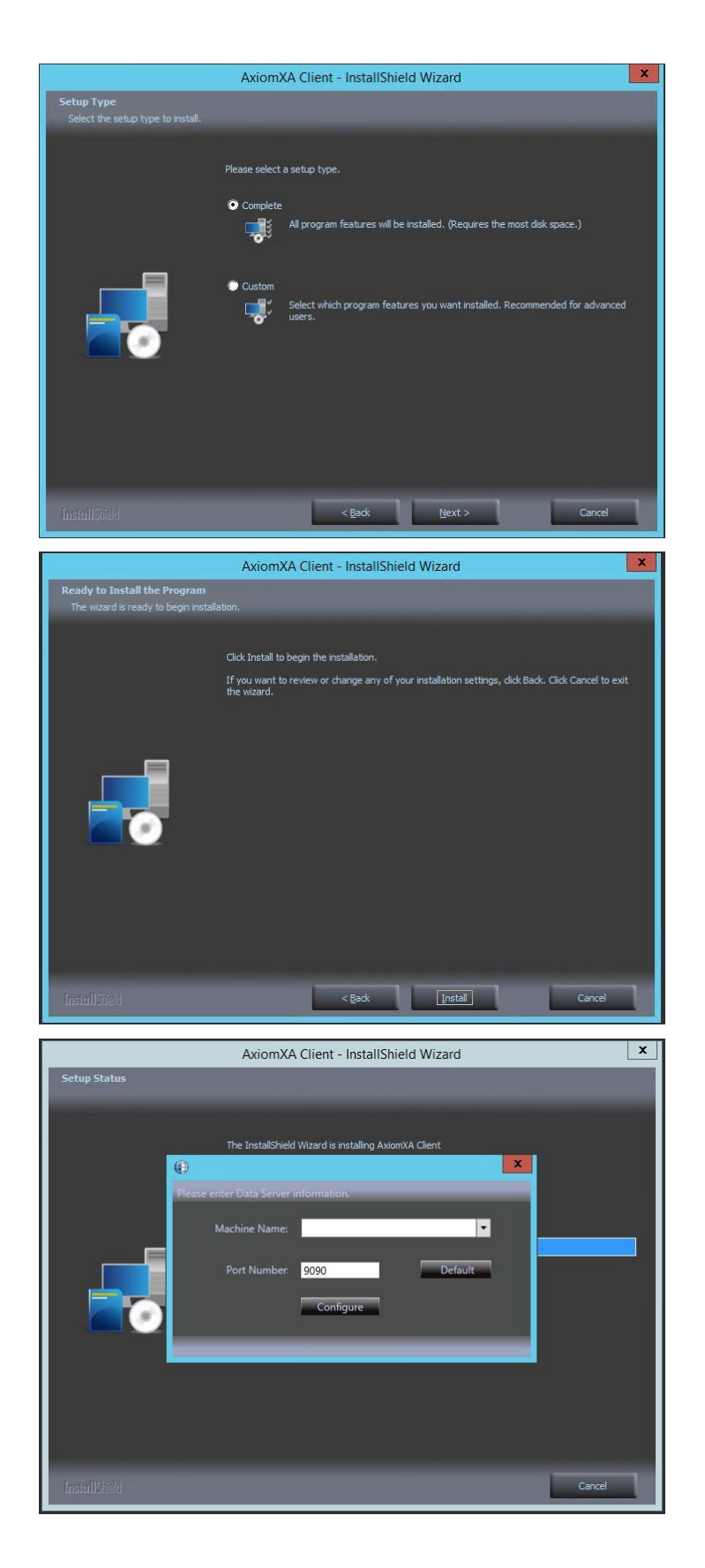

From the drop down menu select the Data server machine name or type in either the name or IP address of server machine

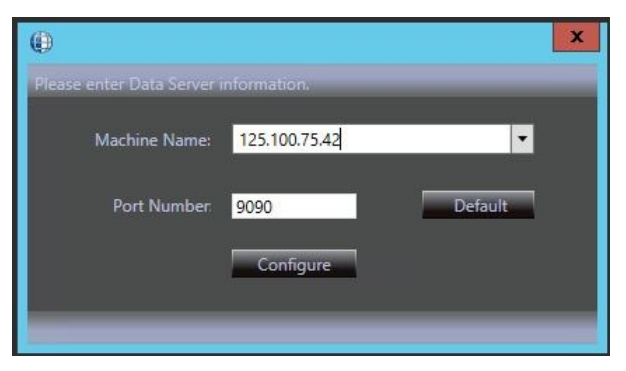

Click on Configure, and then Continue to finish installation of Axiom XA Remote client.

| (            |                                                                                                    |
|--------------|----------------------------------------------------------------------------------------------------|
| F            | lease enter Data Server information.                                                                 |
|              | Machine Name: 125.100.75.42                                                                          |
|              | Port Number: 9090 Default                                                                            |
|              | Continue                                                                                             |
| . <b>1</b> 8 | ress (Contine) to proceed                                                                            |
|              | AxiomXA Client - InstallShield Wizard                                                                |
|              |                                                                                                    |
|              |                                                                                                    |
|              | InstallShield Wizard Complete                                                                        |
|              | The InstallShield Wizard has successfully installed AxiomXA Client. Click Finish to exit the wizard. |
|              |                                                                                                    |
| _            | _                                                                                                    |
|              |                                                                                                    |
|              |                                                                                                    |
|              |                                                                                                    |
|              |                                                                                                    |
|              |                                                                                                    |
|              |                                                                                                    |
|              |                                                                                                    |
|              | < Back Finish Cancel                                                                                 |

Click on *Finish* and reboot the machine.

Firewall exceptions are required on Remote client machine are same as on Server machine (Follow the instructions from <u>Exceptions required for Windows Firewall</u>)

### Ports Used by AxiomXa<sup>™</sup> installation

| All the ports used by AxiomXa system are already excluded in Windows F | irewall. |
|------------------------------------------------------------------------|----------|
| Following are the Ports used By AxiomXa system                         |          |
| AxiomXa Data Service                                                   | 9090     |
| AxiomXa WebClient                                                      | 60002    |
| AxiomXa connection port for all AxiomXa related windows services       | 8012     |
| Callback port used by Client Application                               | 1121     |

#### Ports used by CodeMeter Licensing System

Ports 22350-22352 are used by CodeMeter.

## AxiomXa<sup>™</sup> Professional Version Current upgrade

Once installed, both Server and Remote clients need to be upgraded to the latest version. Run the latest upgrade package as an Administrator.

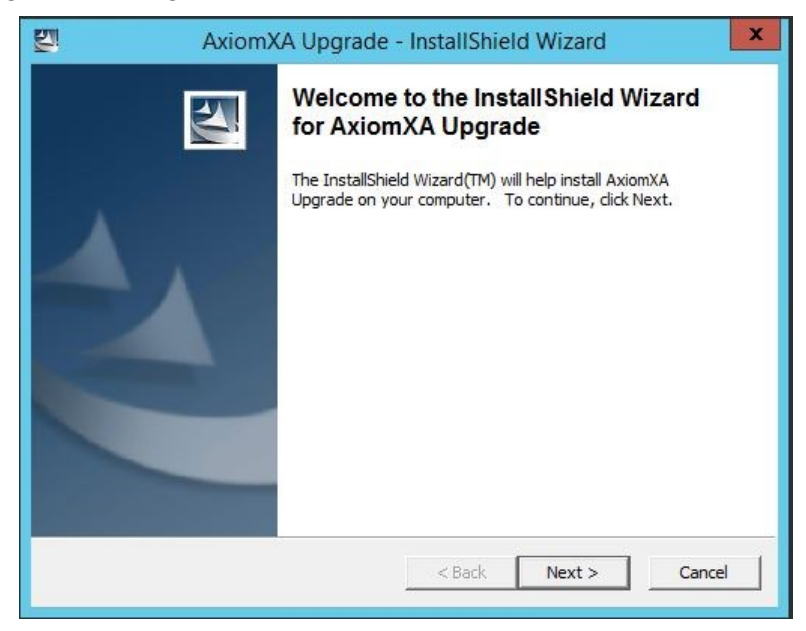

Follow on-screen instructions to continue upgrade.

| 2               | AxiomXA Upgrade - InstallShield Wizard                                                                                                    |
|-----------------|----------------------------------------------------------------------------------------------------|
| Extracti<br>The | ing Files<br>contents of this package are being extracted.                                                                                |
| Plea<br>Upgr    | se wait while the InstallShield Wizard extracts the files needed to install AxiomXA<br>ade on your computer. This may take a few moments. |
| Read            | ding contents of package                                                                                                    |
|                 |                                                                                                    |
|                 |                                                                                                    |
| nstallShield -  | < Back Nevt > Cancel                                                                                                    |
|                 | < Back Next > Cancel                                                                                                    |

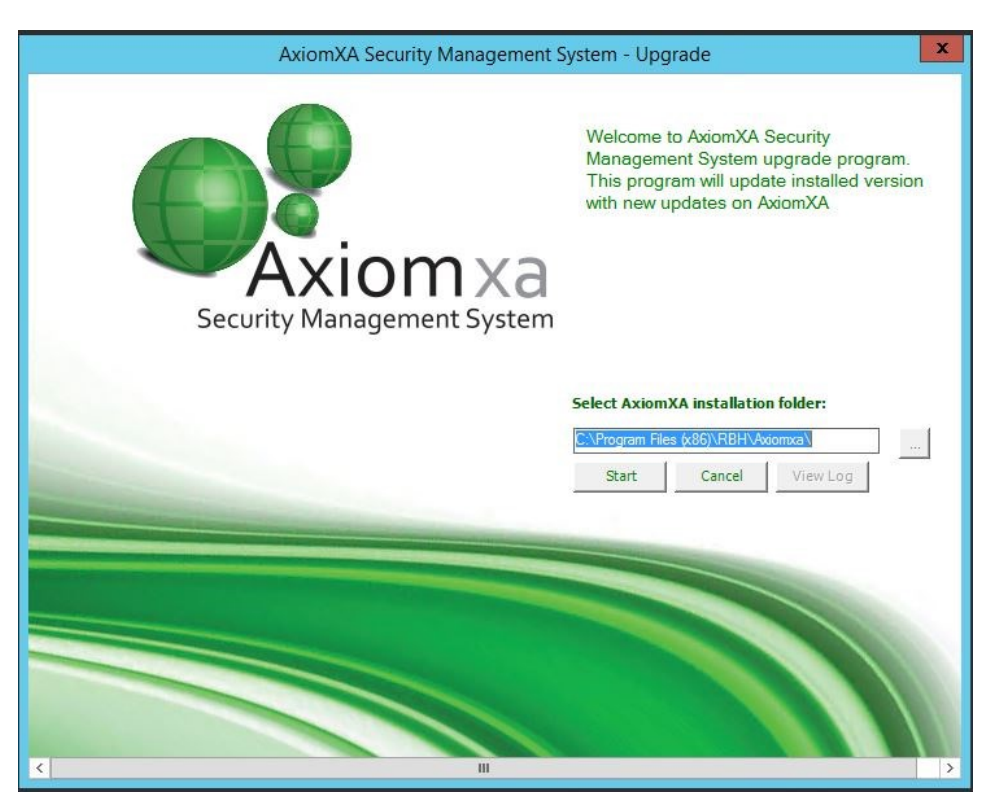

Make sure that the path selected for AxiomXa installation folder is correct before clicking on *Start* button.

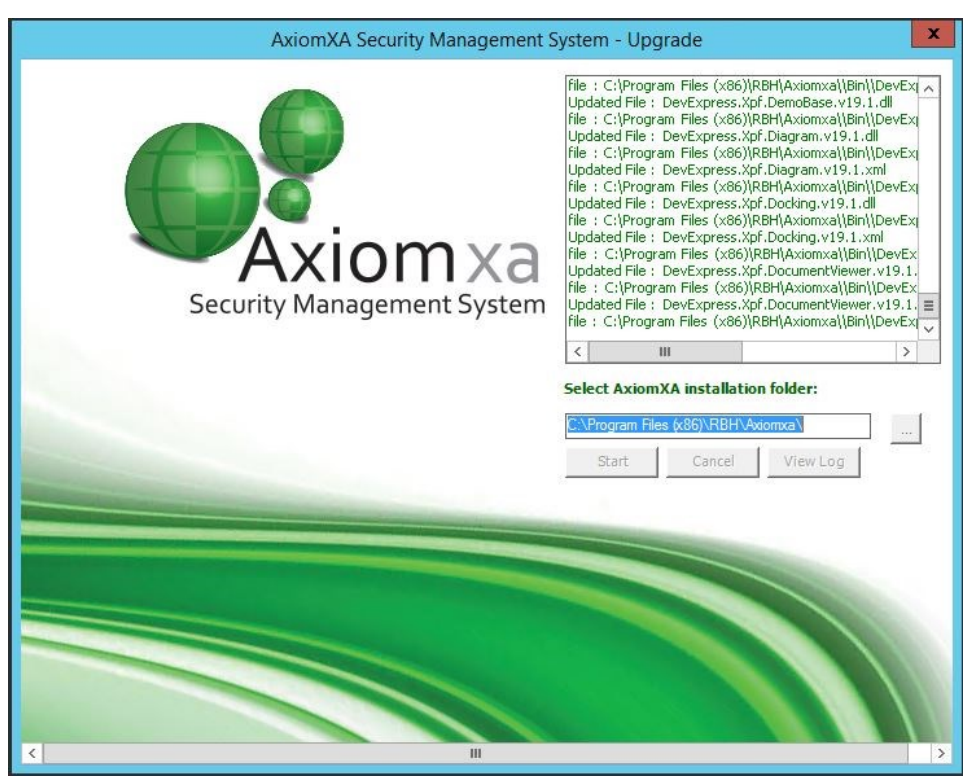

Upgrade package recognizes if the server or remote client is installed on Machine, and accordingly installs/upgrades the files required.

If any other related AxiomXa installations are found on Axiom XA server machine, like AxiomXa web client, AxiomXa API or Mobile installation, those installations are also upgraded with the upgrade packages.

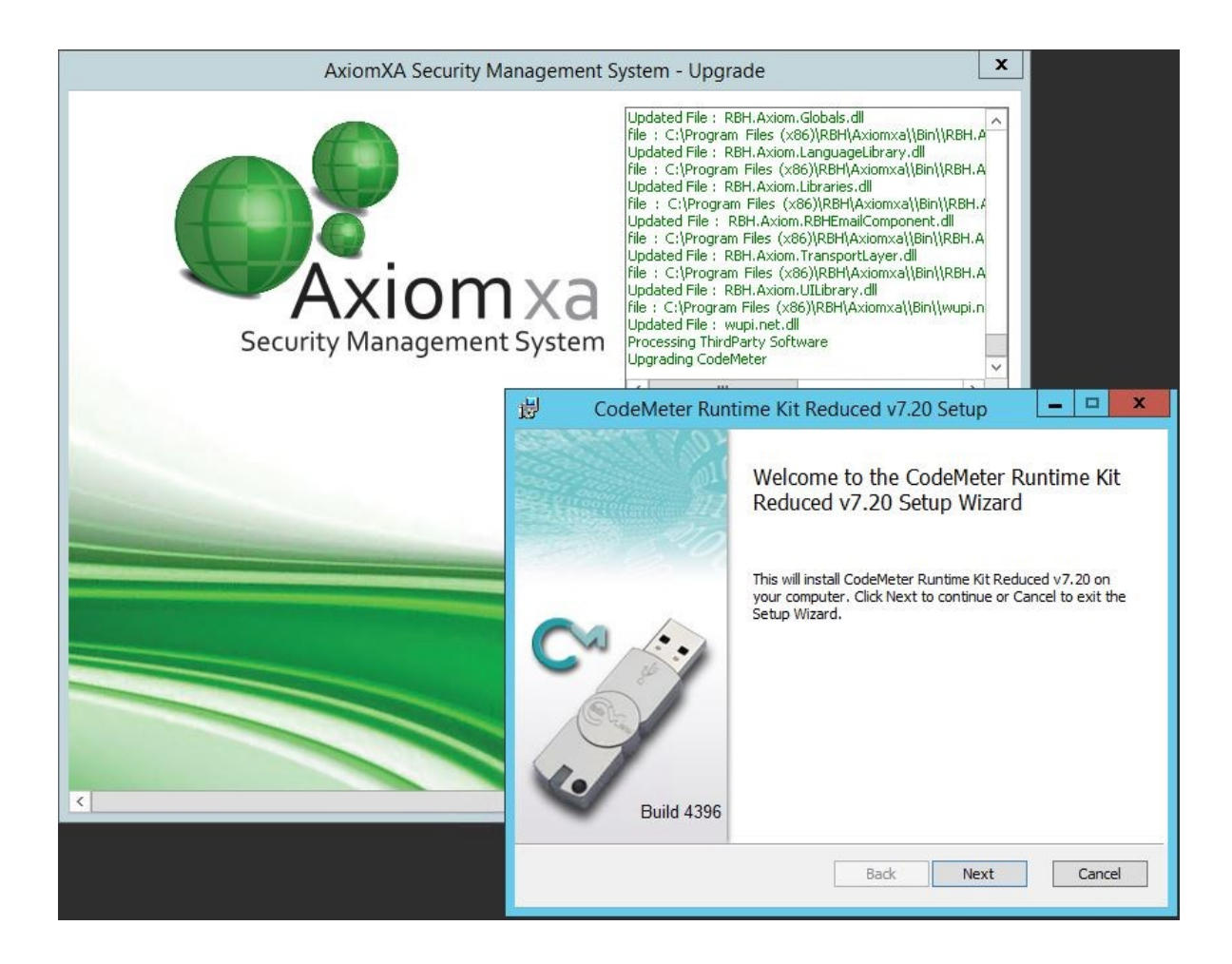

One of the recent upgrade is also updating the code meter version (from v6.60 to v7.20). Follow the on screen instruction for that update as well.

Reboot the machine after finishing the upgrade package,